# suiteDXT

Instructions d'utilisation

#### NeoSoft, LLC

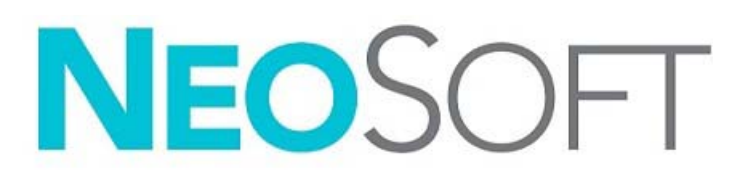

NS-03-039-0009 Rév. 1 Copyright 2019 NeoSoft, LLC Tous droits réservés

# Historique des révisions

| Rév. | Date      | Description de la modification                                                            | Actualisation relative à la sécurité<br>(Oui/Non) |
|------|-----------|-------------------------------------------------------------------------------------------|---------------------------------------------------|
| 1    | 23APR2019 | Mise à jour pour la version 5.0.0 du produit.<br>Manuel précédent : NS-03-009-0004 Rév 12 | Non                                               |

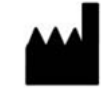

NeoSoft, LLC N27 W23910A Paul Road Pewaukee, WI 53072, États-Unis

Fabricant

Téléphone : (+1) 262-522-6120 Site Web : www.neosoftllc.com

Vente : orders@neosoftmedical.com Assistance technique : service@neosoftmedical.com

Les instructions d'utilisation de ce dispositif sont fournies en version électronique au format PDF. Vous aurez besoin d'une visionneuse PDF pour consulter les instructions d'utilisation. Une version imprimée des instructions d'utilisation est disponible gratuitement dans un délai de 7 jours en soumettant une demande par e-mail à l'adresse suivante : service@neosoftmedical.com.

Les instructions d'utilisation sont accessibles des manières suivantes :

- 1. Après le lancement de l'application, cliquez sur « Aide » ou « À propos » sur l'écran principal. Sélectionner l'option « Instructions d'utilisation ». Les Instructions d'utilisation s'ouvriront dans une visionneuse PDF.
- 2. Si le package d'installation original de NeoSoft est disponible, ouvrez le fichier Zip et accédez au dossier « Documentation » puis au dossier « Instructions d'utilisation » et double-cliquez sur le fichier « Instructions for Use.pdf » dans votre langue, désignée par EN pour l'anglais, FR pour le français, DE pour l'allemand, EL pour le grec et IT pour l'italien.
- 3. Accédez au dossier dans lequel est installée l'application. Dans le dossier « Documentation », ouvrez le dossier « Instructions for use [Instructions d'utilisation] » et double-cliquez sur le fichier « Instructions for Use.pdf » dans votre langue, désignée par EN pour l'anglais, FR pour le français, DE pour l'allemand, EL pour le grec et IT pour l'italien.
- 4. Une version électronique des instructions d'utilisation est également disponible à l'adresse www.neosoftllc.com/neosoft/ product\_manuals/.

# Directive relative aux dispositifs médicaux

Ce produit est conforme aux normes de la directive européenne 93/42/CEE relative aux dispositifs médicaux. Le label CE ci-dessous atteste de cette conformité :

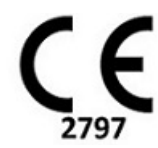

Représentants européens :

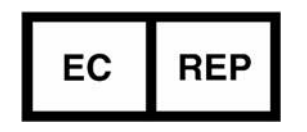

EMERGO EUROPE Prinsessegracht 20 2514 AP The Hague Netherlands

Canada :

Numéro de licence de dispositif de Santé Canada : 99490

 $\wedge$ 

ATTENTION : La loi fédérale des États-Unis limite la vente de ce dispositif en imposant qu'elle soit effectuée par un médecin ou sur ordre d'un médecin.

### Sommaire

Directive relative aux dispositifs médicaux i

#### Sécurité 1

Introduction 1 Utilisation prévue 1 Indications d'emploi 1 Formats d'image DICOM pris en charge 1 Terminologie 2 Dangers relatifs aux appareils 2

#### Guide de démarrage **3**

Fonctions de l'écran principal Menu activé avec un clic-droit dans le panneau Études Menu activé par clic droit dans le panneau Série Fenêtre Interrogation/Récupération Menu activé par clic droit dans le volet Interrogation/Résultats Menu activé par clic droit dans le volet Série

#### Utiliser suiteDXT 7

Lancer une application 7 Récupérer une étude hébergée sur un hôte distant 8 Créer un filtre 10 Envoyer une étude à un hôte distant 10 Envoyer une série à un hôte distant 11 Importer une étude 11 Anonymiser une étude 11 Supprimer une étude 12 Supprimer une série 12 Supprimer une série de capture secondaire 13 À propos de suiteDXT 14

#### Prétraitement d'étude **15** *Configurer le pré-traitement* **15**

Utiliser le prétraitement **16** Indicateur du volet d'étude **17** 

#### Virtual Fellow<sup>™</sup> **18** Activer/désactiver Virtual Fellow<sup>™</sup> **18** Fenêtre Aperçu de l'image **19**

Assistance technique 20 Panne du réseau DICOM 20 Erreur de lancement de l'étude 21 Service de redémarrage 22 Nous contacter 22

Sommaire

# Sécurité

### Introduction

Afin d'assurer une utilisation efficace dans des conditions de sécurité optimales, il est essentiel de lire cet avertissement concernant la sécurité et tous les sujets qui s'y rapportent avant d'utiliser le logiciel. Il est essentiel d'avoir lu et compris l'intégralité de ces instructions avant toute tentative d'utilisation du produit. Il est important de revoir de façon périodique les procédures et précautions de sécurité.

Ce logiciel est destiné à être utilisé uniquement par un personnel formé et qualifié.

Le logiciel suiteDXT a une durée de vie utile de 7 ans, à compter de la date de la version originale.

### **Utilisation prévue**

Le logiciel suiteDXT a été conçu pour permettre aux utilisateurs de gérer la communication en réseau DICOM, le stockage des images DICOM prises en charge à partir du système de fichier local, d'anonymiser une étude et de lancer les applications d'imagerie associées. Ce logiciel a été conçu pour servir temporairement d'emplacement de stockage.

### Indications d'emploi

Le logiciel suiteDXT a été conçu pour permettre aux utilisateurs d'importer, d'exporter et d'anonymiser les images DICOM, ainsi que de lancer les applications d'imagerie associées. Ce produit n'a pas été conçu pour faire fonction ou usage de diagnostic médical.

### Formats d'image DICOM pris en charge

Le logiciel suiteDXT prend en charge les formats DICOM suivants : MR et MR amélioré.

**REMARQUE :** Le logiciel suiteDXT prend en charge la compression JPEG sans perte, cependant les sous-ensembles de ce format ne sont pas pris en charge.

Reportez-vous au manuel de Déclaration de conformité DICOM du logiciel suiteDXT pour plus de détails sur les formats pris en charge.

### Terminologie

Les termes « danger », « avertissement » et « attention » apparaissent dans ce manuel pour indiquer les risques et désigner un degré ou niveau de gravité. Un risque est défini en tant que cause potentielle de blessure corporelle. Veuillez vous familiariser avec les descriptions terminologiques répertoriées dans le tableau suivant :

#### Tableau 1 : Terminologie en matière de sécurité

| Graphique       | Définition                                                                                                    |
|-----------------|----------------------------------------------------------------------------------------------------|
| DANGER :        | Le terme « Danger » est utilisé pour identifier des conditions ou actions qui<br>représentent un risque particulier connu qui <u>provoquera</u> des blessures graves, la<br>mort ou des dommages matériels importants si l'utilisateur ne prend pas en compte<br>les consignes. |
| AVERTISSEMENT : | Le terme « Avertissement » est utilisé pour identifier des conditions ou actions<br>qui représentent un risque particulier connu qui <u>pourrait provoquer</u> des blessures<br>graves, la mort ou des dommages matériels importants si les consignes sont ignorées.            |
| ATTENTION :     | Le terme « Attention » est utilisé pour identifier des conditions ou actions qui<br>représentent un risque potentiel connu qui provoquera ou <u>pourra</u> provoquer des<br>blessures légères ou des dommages matériels si les consignes sont ignorées.                         |

### Dangers relatifs aux appareils

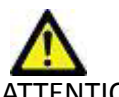

ATTENTION : L'utilisation d'un appareil endommagé ou dont l'état est compromis peut représenter un risque pour le patient car cela pourrait avoir pour effet de retarder son diagnostic. Il convient de veiller à ce que cet appareil soit en bon état de marche.

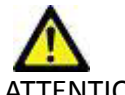

ATTENTION : Les applications fonctionnent sur un appareil comprenant un ou plusieurs disques durs, lesquels peuvent contenir des données médicales concernant des patients. Dans certains pays, ces appareils peuvent être sujets à une réglementation en matière de traitement des données personnelles et de libre circulation de ces données. Toute divulgation de données personnelles est susceptible d'entraîner des poursuites judiciaires en fonction de l'organisme de réglementation. Il est fortement recommandé de protéger l'accès aux fichiers qui concernent les patients. L'utilisateur est tenu de bien comprendre les lois qui régissent les questions relatives aux informations des patients.

# Guide de démarrage

### Fonctions de l'écran principal

#### FIGURE 1. Écran principal

| 1 Pab                                                                                | ent Name                                                                                     | *                                                                                                    | Study Date                                                                                                    | I Patient ID   | Study Description | Accession                                                       | Study ID                                                                                                    | Mod I Institution                                                                                                    | Referrir |
|--------------------------------------------------------------------------------------|----------------------------------------------------------------------------------------------|----------------------------------------------------------------------------------------------------|----------------------------------------------------------------------------------------------------|----------------|-------------------|-----------------------------------------------------------------|----------------------------------------------------------------------------------------------------|----------------------------------------------------------------------------------------------------|----------|
| 014                                                                                  | 5 8 9 2012011                                                                                | 111060646                                                                                                    | 4/06/2014 12:18:01                                                                                                    | AND ADDRESS OF | Carder            |                                                                 | ANCINAMI                                                                                                    | MD                                                                                                    |          |
| 010                                                                                  | www.winitia                                                                                  | Na 2015                                                                                                    | 12/16/2013 10-20-2                                                                                                    | ANDIANALIES 20 | caoac             |                                                                 | ANCINITAL                                                                                                    | MP                                                                                                    |          |
| 011                                                                                  | V Inferct, 2017                                                                              | 0131709                                                                                                    | 8/10/2007 10:05:58                                                                                                    | ANONOMOLIS 20  |                   |                                                                 | ANONIME                                                                                                    | MR                                                                                                    |          |
| 019                                                                                  | teral Valve PHT                                                                              | 201701                                                                                                    | 11/17/2015 8:19:21                                                                                                    | ANDIORODUS 20  | Cardac            |                                                                 | ANONITE                                                                                                    | MR                                                                                                    |          |
| 01 1                                                                                 | Sement, 201                                                                                  | 7013170                                                                                                    | 10/3/2015 12:31:47                                                                                                    | ANONYHOUS 20   | HR HEART FOR      |                                                                 | ANON/HE                                                                                                    | MR                                                                                                    |          |
| 11018                                                                                | lormal, 201701                                                                               | 111093102                                                                                                    | 2/10/2012 12:38:57                                                                                                    | ANOIMMOUS 20   | Cardad's MDE      |                                                                 | ANONHE                                                                                                    | MR                                                                                                    |          |
| 019                                                                                  | FO. 201708037                                                                                | 113337                                                                                                    | 12/11/2001 9:41:18                                                                                                    | ANDIMHOUS 20   |                   |                                                                 | ANONIMI                                                                                                    | MR                                                                                                    |          |
| 019                                                                                  | lost CE Auto Se                                                                              |                                                                                                    | 1/17/2007 1:03:24 PM                                                                                                    | ANONIMOUS 20   | Cardiad's MDE     |                                                                 | ANONTHE                                                                                                    | MR                                                                                                    |          |
| 2                                                                                    | 18                                                                                           | Seg Fill                                                                                                    | ESTA                                                                                                    |                |                   | MR<br>MR                                                        | GE MEDICAL S                                                                                                    | nsteks<br>NSTEKS                                                                                                    |          |
| 2                                                                                    | 18                                                                                           | Seg Fill                                                                                                    | ISTA                                                                                                    |                |                   | MR<br>MR                                                        | GE MEDICAL S                                                                                                    | nsteks<br>nsteks                                                                                                    |          |
| 2<br>3                                                                               | 18<br>29                                                                                     | Sag Fill<br>Ax Fills                                                                                                    | LIC Hesta<br>ISTA<br>STA                                                                                                    |                |                   | MR<br>MR<br>MR                                                  | GE MEDICAL S<br>GE MEDICAL S<br>GE MEDICAL S                                                                                                    | nstens<br>NSTENS<br>NSTENS                                                                                                    |          |
| 2 3 4                                                                                | 18<br>29<br>20                                                                               | Seg Fill<br>Ax Fill<br>LAx Los                                                                                                    | Loc Hesta<br>ISTA<br>STA                                                                                                    |                |                   | MR<br>MR<br>MR<br>MR                                            | GE MEDICAL S<br>GE MEDICAL S<br>GE MEDICAL S<br>GE MEDICAL S                                                                                                    | nsteres<br>hsteres<br>hsteres<br>hsteres                                                                                                    |          |
| 2<br>3<br>4<br>5                                                                     | 18<br>29<br>29<br>29<br>29                                                                   | Seg Fill<br>Ax Fill<br>LAx Los<br>Ao Roo                                                                                                    | IDC PESTA<br>ISTA<br>STA<br>E<br>LLOC                                                                                                 |                |                   | MR<br>MR<br>MR<br>MR<br>MR                                      | GE MEDICAL S<br>GE MEDICAL S<br>GE MEDICAL S<br>GE MEDICAL S                                                                                                    | NSTERS<br>NSTERS<br>NSTERS<br>NSTERS                                                                                                    |          |
| 2 3 4 5 6 7                                                                          | 18 29 29 29 29 29 29 29 29 29 29 29 29 29                                                    | Sing Fill<br>Ax Fills<br>LAx Los<br>Ao Roo<br>PA Los                                                                                                    | lacreeta<br>STA<br>STA<br>tLoc                                                                                                    |                |                   | NR<br>MR<br>MR<br>MR<br>MR                                      | GE MEDICAL S<br>GE MEDICAL S<br>GE MEDICAL S<br>GE MEDICAL S<br>GE MEDICAL S                                                                                                    | YSTEMS<br>YSTEMS<br>YSTEMS<br>YSTEMS<br>YSTEMS                                                                                                    |          |
| 234567                                                                               | 13 JN R R R R R                                                                              | Seg Fill<br>Ax Fill<br>LAx Los<br>Ao Roo<br>PA Los<br>Ao (BCT                                                                                                    | Lacreeta<br>STA<br>STA<br>L<br>L<br>Lloc                                                                                              |                |                   | ***                                                             | GE MEDICAL S<br>GE MEDICAL S<br>GE MEDICAL S<br>GE MEDICAL S<br>GE MEDICAL S<br>GE MEDICAL S<br>GE MEDICAL S<br>GE MEDICAL S                                                                                                    | NSTEMS<br>NSTEMS<br>NSTEMS<br>NSTEMS<br>NSTEMS<br>NSTEMS<br>NSTEMS                                                                                                    |          |
| 2<br>3<br>4<br>5<br>6<br>7<br>8                                                      | 18<br>29<br>29<br>20<br>20<br>20<br>20<br>20<br>20<br>20<br>20<br>20<br>20<br>20<br>20<br>20 | Seg Fit<br>Ax Fitt<br>LAx Lot<br>Ao Roo<br>PA Loc<br>Ao(ECT<br>PA Roo                                                                                                    | Loc Heeta<br>ISTA<br>E<br>LLoc<br>JLoc<br>t                                                                                           |                |                   | MR<br>MR<br>MR<br>MR<br>MR<br>MR<br>MR                          | GE MEDICAL S<br>GE MEDICAL S<br>GE MEDICAL S<br>GE MEDICAL S<br>GE MEDICAL S<br>GE MEDICAL S<br>GE MEDICAL S                                                                                                    | nstens<br>NSTENS<br>NSTENS<br>NSTENS<br>NSTENS<br>NSTENS<br>NSTENS<br>NSTENS<br>NSTENS                                                                                                    |          |
| 2<br>3<br>4<br>5<br>6<br>7<br>8<br>9                                                 | 18<br>29<br>20<br>20<br>20<br>20<br>20<br>20<br>20<br>20                                     | Seg Fit<br>Ax Fit<br>LAX Lot<br>Ao Roo<br>PA Lot<br>Ao (BCT<br>PA Roo<br>Ao Roo<br>SAx Lo                                                                                                    | Lacreeta<br>ISTA<br>ISTA<br>C<br>C<br>LLoc<br>t<br>t<br>C<br>C                                                                        |                |                   | MR<br>MR<br>MR<br>MR<br>MR<br>MR<br>MR<br>MR                    | GE MEDICAL S<br>GE MEDICAL S<br>GE MEDICAL S<br>GE MEDICAL S<br>GE MEDICAL S<br>GE MEDICAL S<br>GE MEDICAL S<br>GE MEDICAL S<br>GE MEDICAL S                                                                                                    | NSTERIES<br>NSTERIES<br>NSTERIES<br>NSTERIES<br>NSTERIES<br>NSTERIES<br>NSTERIES<br>NSTERIES                                                                                                    |          |
| 2<br>3<br>4<br>5<br>6<br>7<br>8<br>9<br>10<br>11                                     | 18<br>29<br>20<br>20<br>20<br>20<br>20<br>20<br>20<br>20<br>20<br>20<br>20<br>20<br>20       | Seg Fit<br>Ax FIE<br>LAX Los<br>Ao Roo<br>PA Los<br>Ao Roo<br>Ao Roo<br>SAx Lo<br>Cal Bac                                                                                                    | uar reenta<br>ISTA<br>STA<br>C<br>C<br>Ulac<br>t<br>t<br>C<br>No                                                                      |                |                   | MR<br>MR<br>MR<br>MR<br>MR<br>MR<br>MR<br>MR<br>MR              | GE MEDICAL S<br>GE MEDICAL S<br>GE MEDICAL S<br>GE MEDICAL S<br>GE MEDICAL S<br>GE MEDICAL S<br>GE MEDICAL S<br>GE MEDICAL S<br>GE MEDICAL S                                                                                                    | 1517846<br>15778946<br>15778946<br>15778946<br>15778946<br>15778946<br>15778946<br>15778946<br>15778946<br>15778945                                                                                                    |          |
| 2<br>3<br>4<br>5<br>6<br>7<br>8<br>9<br>10<br>11<br>12                               | 18<br>29<br>20<br>20<br>20<br>20<br>20<br>20<br>20<br>20<br>20<br>20<br>20<br>20<br>20       | Seg Fit<br>Ax FIE<br>LAX Los<br>Ao Roo<br>PA Los<br>Ao Roo<br>Ao Roo<br>SAx Lo<br>Cal Boo<br>Ao Roo<br>Ao Roo                                                                                                    | uacreenta<br>STA<br>STA<br>c<br>tLoc<br>t<br>t<br>t<br>t<br>t<br>t<br>t<br>t<br>t<br>t<br>t<br>t<br>t<br>t<br>t<br>t<br>t<br>t<br>t   |                |                   | <b>城</b><br>城城城<br>城城<br>城城<br>城城<br>城<br>城<br>城<br>城<br>城<br>城 | GE MEDICAL S<br>GE MEDICAL S<br>GE MEDICAL S<br>GE MEDICAL S<br>GE MEDICAL S<br>GE MEDICAL S<br>GE MEDICAL S<br>GE MEDICAL S<br>GE MEDICAL S<br>GE MEDICAL S                                                                                                    | 171785<br>757846<br>757846<br>757846<br>757846<br>757846<br>757846<br>757846<br>757846<br>757846<br>757846<br>757846<br>757846<br>757846                                                                                                    |          |
| 2<br>3<br>4<br>5<br>4<br>7<br>8<br>9<br>10<br>11<br>12<br>13                         | 18<br>29<br>20<br>20<br>20<br>20<br>20<br>20<br>20<br>20<br>20<br>20<br>20<br>20<br>20       | Sing FIE<br>Aix FIE<br>LAX Let<br>Ao Roo<br>PA Los<br>Ao ROO<br>Ao ROO<br>SAx Lo<br>Cal Boo<br>Ao ROO<br>SAx Lo<br>Cal Boo<br>Ao ROO                                                                                                    | Lacreetta<br>STA<br>STA<br>c<br>tLoc<br>t<br>t<br>t<br>t<br>t<br>t<br>t<br>t<br>t<br>t<br>t<br>t<br>t<br>t<br>t<br>t<br>t<br>t<br>t   |                |                   | <b>阿茨美国城</b> 城城城城                                               | GE MEDICAL S<br>GE MEDICAL S<br>GE MEDICAL S<br>GE MEDICAL S<br>GE MEDICAL S<br>GE MEDICAL S<br>GE MEDICAL S<br>GE MEDICAL S<br>GE MEDICAL S<br>GE MEDICAL S<br>GE MEDICAL S                                                                                                    | 사가 패러 바송<br>사가 패러 바송<br>사가 패러 바송<br>사가 패러 바송<br>사가 패러 바송<br>사가 패러 바송<br>사가 패러 바송<br>사가 패러 바송<br>사가 패러 바송<br>사가 패러 바송<br>사가 패러 바송                                                                                                    |          |
| 2<br>3<br>4<br>5<br>6<br>7<br>8<br>9<br>10<br>11<br>12<br>13<br>14                   | 12 2 2 2 2 2 2 2 2 2 2 2 2 2 2 2 2 2 2                                                       | Sag FE<br>Av FIE<br>LAX FIE<br>Ao Roo<br>PA Loc<br>Ao Roo<br>SAKLO<br>Col Boo<br>Ao (BCT<br>PA PC<br>Ao PC                                                                                                    | Lacreeta<br>STA<br>STA<br>C<br>L<br>L<br>L<br>L<br>C<br>N<br>N<br>D PC                                                                |                |                   | <b>照版版版版版版版版版版版版</b> 版                                          | GE MEDICAL S<br>GE MEDICAL S<br>GE MEDICAL S<br>GE MEDICAL S<br>GE MEDICAL S<br>GE MEDICAL S<br>GE MEDICAL S<br>GE MEDICAL S<br>GE MEDICAL S<br>GE MEDICAL S<br>GE MEDICAL S<br>GE MEDICAL S                                                                                                    | រកាមន<br>រករាមន<br>រករាមន<br>ការកាមន<br>ការកាមន<br>ការកាមន<br>ការកាមន<br>ការកាមន<br>ការកាមន<br>ការកាមន<br>ការកាមន                                                                                                    |          |
| 2<br>3<br>4<br>5<br>6<br>7<br>8<br>9<br>10<br>11<br>11<br>12<br>13<br>14<br>15       | 8 2 2 2 2 2 2 2 2 2 2 2 2 2 2 2 2 2 2 2                                                      | Sing FE<br>Ax FEE<br>LAX Lot<br>Ao Roo<br>PA Loc<br>Ao Roo<br>SAx Lo<br>Col Boo<br>Ao Roo<br>SAx Lo<br>Col Boo<br>Ao RC<br>Ao RC<br>SAx FeE<br>SAx FeE                                                                                                    | STA<br>STA<br>STA<br>C<br>Jiec<br>t<br>t<br>S<br>Jiec<br>t<br>t<br>sta                                                                |                |                   | <b>朔 秋秋 秋秋 秋秋 秋秋 秋秋 秋秋</b> 秋秋 秋秋                                | CE MEDICAL S<br>CE MEDICAL S<br>CE MEDICAL S<br>CE MEDICAL S<br>CE MEDICAL S<br>CE MEDICAL S<br>CE MEDICAL S<br>CE MEDICAL S<br>CE MEDICAL S<br>CE MEDICAL S<br>CE MEDICAL S<br>CE MEDICAL S<br>CE MEDICAL S                                                                                                    | 1/1784<br>1/1784<br>1/1784 |          |
| 2<br>3<br>4<br>5<br>6<br>7<br>8<br>9<br>10<br>11<br>12<br>13<br>14<br>15<br>16       | ::                                                                                           | Sing FE<br>Ax FEE<br>LAX Lot<br>Ao Roo<br>PA Loc<br>Ao Roo<br>SAx Lo<br>Col Boo<br>Ao ROO<br>SAx Lo<br>PA ROO<br>SAx FEE<br>PA PC<br>SAx FEE<br>PA PC                                                                                                    | ISC Feedb<br>STA<br>STA<br>C<br>C<br>Lloc<br>C<br>L<br>C<br>L<br>V<br>V<br>V<br>V<br>V<br>V<br>V<br>V<br>V<br>V<br>V<br>V<br>V<br>STA |                |                   | <b>朔,秋秋秋秋,秋秋秋秋</b> 秋秋秋秋秋秋秋秋秋秋秋秋秋秋秋秋秋秋秋秋秋秋秋秋秋秋秋                  | CE MEDICAL S<br>GE MEDICAL S<br>GE MEDICAL S<br>GE MEDICAL S<br>CE MEDICAL S<br>CE MEDICAL S<br>GE MEDICAL S<br>GE MEDICAL S<br>GE MEDICAL S<br>GE MEDICAL S<br>GE MEDICAL S<br>GE MEDICAL S<br>GE MEDICAL S<br>GE MEDICAL S<br>GE MEDICAL S<br>GE MEDICAL S                                                                                                    | 167896<br>167906<br>167906 |          |
| 2<br>3<br>4<br>5<br>6<br>7<br>8<br>9<br>10<br>11<br>12<br>13<br>14<br>15<br>16<br>17 | 18<br>29<br>20<br>20<br>20<br>20<br>20<br>20<br>20<br>20<br>20<br>20<br>20<br>20<br>20       | Sing FER<br>Ax FIEL<br>LAX Lax<br>Ao Roo<br>PA Loc<br>Ao Roo<br>Ao Roo<br>SAX Lo<br>Col Box<br>Ao ROC<br>Ao ROC<br>SAX For<br>SAX For<br>SAX For<br>SAX For<br>SAX For<br>SAX For<br>SAX FOR<br>SAX FOR<br>SAX | SIGNER<br>STA<br>STA<br>STA<br>C<br>C<br>STA<br>STA<br>STA<br>STA<br>STA<br>STA<br>STA<br>STA<br>STA<br>STA                           |                |                   | <b>城泉城城城城城 10.</b><br>1948年秋秋秋秋秋秋秋秋秋秋秋秋秋秋秋秋秋秋秋秋秋秋秋秋秋秋秋秋秋秋秋秋秋秋秋秋 | CE MEDICAL S<br>CE MEDICAL S<br>CE | រកាមស<br>រករាមស<br>រករាមស<br>រករាមស<br>ករកាមស<br>ករកាមស<br>ករកាមស<br>ករកាមស<br>ករកាមស<br>ករកាមស<br>ករកាមស<br>ករកាមស<br>ករកាមស<br>ករកាមស                                                                                                    |          |

- 1. Menu déroulant de lancement des applications énumère les applications configurées.
- 2. Bouton Lancement lance les applications NeoSoft, LLC configurées.
- 3. Bouton Recherche ouvre la fenêtre Interrogation/Récupération.
- 4. **Bouton Importation** permet d'importer les informations de l'étude à partir du système de fichier, d'un CD, d'un DVD ou d'un support USB.
- 5. Bouton Configuration ouvre la fenêtre de configuration.
- 6. **Bouton À propos** affiche la version du logiciel suiteDXT et des liens vers les instructions d'utilisation. Déclaration de conformité DICOM et fichiers de consignation pour le support.
- 7. Sommaire Études affiche le nombre d'études stockées sur le serveur local.
- 8. Bouton Anonymiser permet de créer une nouvelle étude pour laquelle certaines données patients seront masquées.
- 9. Bouton Envoyer envoie les études à l'hôte distant.
- 10. **Bouton Supprimer** retire l'étude sélectionnée de la liste d'études suiteDXT et supprime les données DICOM du serveur local.
- 11. Panneau Études affiche les informations relatives aux études stockées sur le serveur local.
  - Les titres de colonne peuvent être réorganisés en cliquant et faisant glisser le titre de la colonne en question et triés en cliquant sur le titre de la colonne.
- 12. Sommaire Séries affiche le nombre de séries d'une étude sélectionnée.
- 13. Panneau Séries affiche les informations de séries d'une étude sélectionnée.
  - Les titres de colonne peuvent être réorganisés en cliquant et faisant glisser le titre de la colonne en question et triés en cliquant sur le titre de la colonne.

- 14. Bouton Envoyer envoie la série locale à un hôte distant.
- 15. Supprimer supprime une série de l'étude sélectionnée et supprime les données DICOM.
- 16. Indicateur d'utilisation du disque affiche le pourcentage d'utilisation du disque local.
- 17. Statut réseau indique si suiteDXT est en train de transférer des données DICOM sur le réseau.
- 18. Afficher aperçu affiche un aperçu des séries de rapports suiteHEART Virtual Fellow<sup>™</sup>, CAS cine et CAS.
- 19. Activer Virtual Fellow<sup>™</sup> active la fonctionnalité Virtual Fellow<sup>™</sup>.

#### Menu activé avec un clic-droit dans le panneau Études

FIGURE 2. Menu activé par clic droit

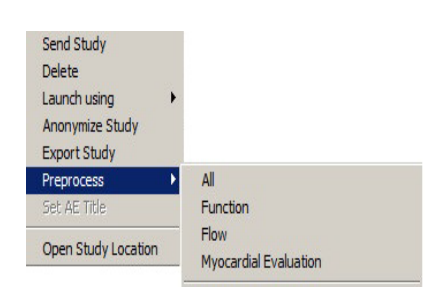

- Envoyer étude envoie l'étude du serveur local à l'hôte distant.
- Supprimer retire l'étude sélectionnée de la liste d'études suiteDXT et supprime les données DICOM du serveur local.
- Ouvrir à partir de ouvre l'application configurée à partir de l'étude sélectionnée.
- Anonymiser étude permet de créer une nouvelle étude pour laquelle certaines données patients seront masquées.
- Exporter étude enregistre les données de l'étude dans un fichier comprimé .zip.
- **Prétraitement** assure le prétraitement de toutes les séries configurées ou uniquement Fonction, Flux ou évaluation du myocarde.
- Définir le titre AE associer manuellement l'étude sélectionnée à une destination DICOM donnée.
- Ouvrir l'emplacement de l'étude affiche l'emplacement des données DICOM sur le système de fichier local.

**REMARQUE** : Le prétraitement n'est pas disponible pour l'application NeoSoft CAKE<sup>™</sup>.

#### Menu activé par clic droit dans le panneau Série

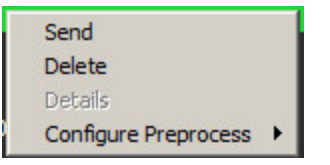

- Envoyer envoie la série locale à un hôte distant.
- Supprimer supprime une série de l'étude sélectionnée et supprime les données DICOM.
- Détails ouvre la fenêtre des détails de la série.
- Configurer prétraitement renseigne automatiquement le nom d'une série Fonction, Flux ou évaluation du myocarde.

REMARQUE : La configuration du prétraitement n'est pas disponible pour l'application NeoSoft CAKE™.

### Fenêtre Interrogation/Récupération

| FIGURE 3. Fenêtre Interrogation  | /Récupération     |                      |                    |                        |             |
|----------------------------------|-------------------|----------------------|--------------------|------------------------|-------------|
| Cuery Filter                     |                   |                      |                    |                        |             |
| Patient Last Name:               | Study ID:         |                      | 9                  | 0                      |             |
| Devices First Names              | A N               |                      |                    | Query                  |             |
| Patient First Name:              | Accession Number: | •                    |                    |                        |             |
| Patient ID:                      | Modality: MR      | . 🦊 `                | Query Source: CLIN |                        |             |
|                                  |                   |                      |                    | Court Filter           |             |
| Date: All                        | <b>•</b>          |                      | 4                  | Save Filler            |             |
| Cuery Results: 435 Matches Found |                   |                      |                    |                        |             |
| Perfect News                     | T Detiret ID      | L Chudu Description  | Annuality          | L Chudu Data           |             |
| SH Case 02                       | AW 1696004290 551 | No Value Returned    | No Value Retur     | 1/7/2011 8·40·42 AM    | 17610       |
| SH Case 03                       | AW1523419194.749  | No Value Returned    | No Value Retur     | 5/20/2013 10:25:55 AM  | 2870        |
| SH Case 04                       | AW1148450914.118  | No Value Returned    | No Value Retur     | 12/16/2013 10:28:28 AM | MCARE       |
| SH Case 06, 20140929T162031      | ANONYMOUS_20140   | MR HEART FOR FUNCTIO | ANONYMIZED         | 8/11/2014 7:50:54 PM   | ANONY       |
| SH Case 07, 20140929T163557      | ANONYMOUS_20140   | No Value Returned    | ANONYMIZED         | 12/9/2013 12:57:53 PM  | ANONY       |
| SH Case 08                       | AW841401068.245   | No Value Returned    | No Value Retur     | 7/10/2006 12:53:04 PM  | No Valu     |
| SH Case 09                       | AW951129491.420   | No Value Returned    | No Value Retur     | 5/12/2011 9:19:28 AM   | No Valu     |
| SH Case 10                       | AW2091044406.251  | No Value Returned    | No Value Retur     | 6/22/2011 4:29:05 PM   | 18765       |
| SH Case 11, 20140929T164545      | ANONYMOUS_20140   | No Value Returned    | ANONYMIZED         | 1/15/2014 6:20:17 PM   | ANONY       |
| SH Case 12, 20140929T165123      | ANONYMOUS_20140   | MR HEART FOR FUNCTIO | ANONYMIZED         | 7/28/2014 7:36:18 PM   | ANON        |
|                                  |                   |                      | ]                  |                        |             |
|                                  | 0                 |                      |                    |                        |             |
| Clear Query Results              | Retrieve and      | Preprocess           |                    |                        |             |
|                                  |                   |                      |                    |                        |             |
| Series: 55                       |                   | La the La r          |                    |                        |             |
| Series # Images Description      | T@-               | MD STEME             | acturer            |                        |             |
| No Value truit_loc_mulu_PA       | li lec            |                      | NS                 |                        |             |
|                                  |                   |                      | 110                |                        |             |
| 44                               |                   |                      |                    |                        |             |
| Retrieve                         |                   |                      |                    |                        |             |
|                                  |                   |                      |                    |                        |             |
| CRetrieve Results                |                   |                      |                    |                        |             |
| Patient Name 🔻 I Patier          | nt ID Accession   | Status               | Progress           | Details                | <b>A</b>    |
| SECase 03 AW15                   | 23419194.749      | Complete             |                    | 1737 To                | tal, 1737 S |
| SH Case 04 AW11                  | 48450914.118      | Complete             |                    | 714 Tota               | 1. 714 Suc  |
|                                  |                   |                      |                    |                        |             |
| 13 Clear Retrieve Results 14 Car | cel               |                      |                    |                        |             |
|                                  |                   |                      |                    |                        |             |

- 1. **Filtre d'interrogation** peut s'utiliser pour chercher une étude spécifique avec le prénom, le nom et l'identifiant du patient, l'identifiant de l'étude, le numéro d'acquisition et la date. L'astérisque (\*) peut s'utiliser comme 'joker' pour n'importe quel champ (sauf la date).
- 2. **Bouton Interrogation** interroge un dispositif à distance. Si tous les champs restent vides, l'interrogation ne produira pas de résultats.
- 3. **Menu déroulant des sources d'interrogation** affiche les dispositifs à distance configurés qui sont disponibles pour l'interrogation / la récupération.
- 4. Bouton Sauvegarder filtre règle les paramètres d'interrogation par défaut.
- 5. Résultats d'interrogation affichent toutes les études qui correspondent aux critères d'interrogation.
- 6. **Panneau des résultats d'interrogation** affiche les informations d'étude du dispositif à distance interrogé.
  - Les titres de colonne peuvent être réorganisés en cliquant et faisant glisser le titre de la colonne en question et triés en cliquant sur le titre de la colonne.

- 7. Bouton Effacer les résultats d'interrogation efface les résultats d'interrogation dans le panneau de l'étude.
- 8. Bouton Récupération exécute la récupération de l'étude à partir d'un dispositif à distance.
- Récupérer et prétraiter exécute la récupération et le prétraitement de l'étude sélectionnée à partir du dispositif à distance.
- 10. Panneau Séries affiche les informations de séries de l'étude mise en surbrillance dans le panneau Études.
  - Les titres de colonne peuvent être réorganisés en cliquant et faisant glisser le titre de la colonne en question et triés en cliquant sur le titre de la colonne.
- 11. Bouton Récupération exécute la récupération de l'étude à partir d'un dispositif à distance.
- 12. Panneau Statut du transfert affiche les actions de récupération en cours et terminées.
  - On peut réorganiser les titres de colonne en cliquant et faisant glisser le titre de la colonne en question.
- 13. Bouton Effacer les résultats de récupération efface l'activité de transfert dans le panneau de transfert pour les études dont le transfert est terminé.
- 14. Annuler arrête l'activité de transfert.

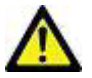

ATTENTION : Les images qui ont été transférées resteront locales et s'afficheront à l'écran principal de suiteDXT, même si toutes les images de l'étude n'ont pas été transférées.

#### Menu activé par clic droit dans le volet Interrogation/Résultats

FIGURE 4. Menu activé par clic droit

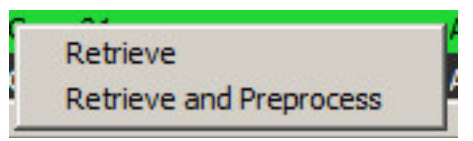

- Récupérer exécute la récupération d'une étude à partir d'un hôte distant.
- Récupérer et prétraiter exécute la récupération et le prétraitement de l'étude sélectionnée à partir de l'hôte distant.

#### Menu activé par clic droit dans le volet Série

FIGURE 5. Menu activé par clic droit

| Retrieve |  | Retrieve |
|----------|--|----------|
|----------|--|----------|

• Récupérer - exécute la récupération d'une série à partir d'un hôte distant.

# Utiliser suiteDXT

### Lancer une application

Vous pouvez ajouter des applications en suivant les instructions du Manuel d'installation.

- 1. Allez à l'écran principal.
- 2. Dans le menu déroulant Lancement des applications, sélectionnez l'application souhaitée.

#### FIGURE 1. Menu de lancement des applications

| Launch Application | Laundh       | Fix            | i Import          |           | Configura             | tion A        |
|--------------------|--------------|----------------|-------------------|-----------|-----------------------|---------------|
| - Studies: 35      | Patient Name | ▼ Patient ID   | Study Description | Accession | Study Date            | Study ID      |
| Anonymize          | SH Case 05   | AW2066758685 4 | 10                |           | 7/29/2014 10:17:37 AM | MR20140006403 |

- 3. Sélectionnez une étude dans la liste d'études et effectuez l'une des actions suivantes :
  - Sélectionner le bouton Lancement.
  - Cliquez sur le bouton droit de la souris et sélectionnez « Lancer avec <application sélectionnée> ».
  - Double-cliquez sur l'étude.

### Récupérer une étude hébergée sur un hôte distant

Les hôtes distants doivent avoir été configurés pour être accessibles. Pour de plus amples informations sur la façon de configurer un hôte distant, reportez-vous au Manuel d'installation.

1. Dans l'écran principal, cliquez sur le bouton Recherche.

#### FIGURE 2. Bouton Recherche sur l'écran principal

| Launch Application |                |                |                   |
|--------------------|----------------|----------------|-------------------|
| suiteHEART         | Launch         | Fir            | nd Import         |
| ΓStudies: 35       |                |                |                   |
| Annovation         | I Patient Name | 💌   Patient ID | Study Description |
| Anonymize          | SH Case 05     | AW2066758685.  | 410               |
|                    | SH Case 04     | AW1148450914.  | 118               |

2. Dans la fenêtre Interrogation/Récupération, saisissez les critères d'information de recherche dans la zone Filtre d'interrogation.

Les options de filtres sont :

- Nom du patient
- Prénom du patient
- ID du patient
- ID de l'étude
- Numéro d'acquisition
- Période

| CQuery Filter                         |                   |                      | - 23               |                        |             |
|---------------------------------------|-------------------|----------------------|--------------------|------------------------|-------------|
| Patient Last Name:                    | Study ID:         |                      | _                  | Ouerv                  |             |
| Patient First Name:                   | Accession Number: |                      |                    |                        |             |
|                                       |                   |                      | Ouery Source: CLIN |                        |             |
| Patient ID:                           | Modality: MR      |                      |                    |                        |             |
|                                       |                   |                      |                    | Save Filter            |             |
|                                       |                   |                      |                    |                        |             |
| <br>Cuery Results: 435 Matches Found. |                   |                      |                    |                        |             |
| Patient Name                          | Patient ID        | Study Description    | Accession          | Study Date             | Study 📥     |
| SH Case 02                            | AW 1696004290.551 | No Value Returned    | No Value Retur     | 1/7/2011 8:40:42 AM    | 17610       |
| SH Case 03                            | AW1523419194.749  | No Value Returned    | No Value Retur     | 5/20/2013 10:25:55 AM  | 2870        |
| SH Case 04                            | AW1148450914.118  | No Value Returned    | No Value Retur     | 12/16/2013 10:28:28 AM | MCARE       |
| SH Case 06, 20140929T162031           | ANONYMOUS_20140   | MR HEART FOR FUNCTIO | ANONYMIZED         | 8/11/2014 7:50:54 PM   | ANONY       |
| SH Case 07, 20140929T163557           | ANONYMOUS_20140   | No Value Returned    | ANONYMIZED         | 12/9/2013 12:57:53 PM  | ANONY       |
| SH Case 08                            | AW841401068.245   | No Value Returned    | No Value Retur     | 7/10/2006 12:53:04 PM  | No Valu     |
| SH Case 09                            | AW951129491.420   | No Value Returned    | No Value Retur     | 5/12/2011 9:19:28 AM   | No Valu     |
| SH Case 10                            | AW2091044406.251  | No Value Returned    | No Value Retur     | 6/22/2011 4:29:05 PM   | 18765       |
| SH Case 11, 20140929T164545           | ANONYMOUS_20140   | No Value Returned    | ANONYMIZED         | 1/15/2014 6:20:17 PM   | ANONY       |
| SH Case 12, 20140929T165123           | ANONYMOUS_20140   | MR HEART FOR FUNCTIO | ANONYMIZED         | 7/28/2014 7:36:18 PM   |             |
|                                       |                   |                      | ]                  |                        | •           |
| Clear Query Results Retrieve          | Retrieve and      | Preprocess           |                    |                        |             |
| Series: 55                            |                   |                      |                    |                        |             |
| Series # V Images Description         |                   | Modality Manufa      | acturer            |                        | <b>_</b>    |
| 1 No Value trufi_loc_multi_iPAT@c     |                   | MR SIEMEN            | NS                 |                        |             |
| 8 No Value sa cine                    |                   | MR. SIEMEN           | NS                 |                        | _           |
| Retrieve                              |                   |                      |                    |                        |             |
|                                       |                   |                      |                    |                        |             |
| Retrieve Results                      |                   |                      |                    |                        |             |
| Patient Name   Patient ID             | Accession         | Status               | Progress           | Details                |             |
| SH Case 03 AW1523419                  | 194.749           | Complete             |                    | 1737 Tot               | al, 1737 S  |
| SH Case 04 AW1148450                  | 914.118           | Complete             |                    | 714 Tota               | . 714 Suo 🔽 |
|                                       |                   |                      |                    |                        | Þ           |
| Clear Retrieve Results Cancel         |                   |                      |                    |                        |             |
|                                       |                   |                      |                    |                        |             |

- 3. Dans le menu déroulant Source d'interrogation, sélectionnez l'hôte distant.
- 4. Sélectionnez le bouton Interrogation.

Les études qui correspondent aux critères que vous avez indiqués apparaîtront dans la liste.

Lorsque vous cliquez sur une étude, une liste d'informations de série s'affiche.

- 5. Sélectionnez l'étude de votre choix.
- 6. Sélectionnez le bouton Récupération qui se trouve en bas de la liste de l'étude ou cliquez sur le bouton droit de la souris pour sélectionner Récupérer dans le menu contextuel.
- 7. Effectuez le prétraitement en sélectionnant le bouton Récupérer et prétraiter.
- 8. Pour une récupération par série, sélectionnez la série voulue et cliquez sur le bouton Récupération en bas de la liste de séries.

La progression de la récupération s'affiche dans la section Résultats de récupération, dans la partie inférieure de la fenêtre. Tandis qu'en bas de l'écran principal, le statut « Aucune activité de réseau DICOM » passe à « Réseau DICOM actif ».

**REMARQUE :** Si l'étude en question n'est que partiellement transférée, l'indicateur de progression devient rouge.

### Créer un filtre

L'utilisateur peut créer et sauvegarder un filtre qu'il pourra réutiliser à chaque nouvelle recherche – en fonction de la plage de dates, par exemple. Remplissez les critères à utiliser (vous pouvez utiliser plusieurs paramètres), puis cliquez sur le bouton Sauvegarder filtre. Toutes les interrogations suivantes utiliseront le filtre sauvegardé. Lorsqu'un nouveau filtre est créé, il écrase le filtre précédent.

### Envoyer une étude à un hôte distant

Les hôtes distants doivent avoir été configurés pour être accessibles. Pour de plus amples informations sur la façon de configurer un hôte distant, reportez-vous au Manuel d'installation.

**REMARQUE :** Le logiciel suiteDXT prend en charge la compression JPEG sans perte, cependant les sous-ensembles de ce format ne sont pas pris en charge.

- 1. Mettez en surbrillance l'étude à envoyer.
- 2. Sélectionnez le bouton Envoyer ou faites un clic droit pour sélectionner 'Envoyer étude' dans le menu contextuel.
- 3. Sélectionnez la destination d'envoi.
- 4. Sélectionnez le bouton Envoyer dans la fenêtre contextuelle.

La fenêtre d'envoi DICOM affichera la progression du transfert. Vous pouvez fermer cette fenêtre en cliquant sur le X situé dans le coin supérieur droit ; le transfert tournera en arrière-plan.

Pour vérifier la progression une fois la fenêtre d'envoi DICOM fermée, sélectionnez le bouton Envoyer, puis sélectionnez le bouton Statut.

| DICOM Send                           |                   |           |                       |          | <b>—</b> ×                    |
|--------------------------------------|-------------------|-----------|-----------------------|----------|-------------------------------|
| Patient Name suiteHEART Example Case | Study Description | Accession | Status<br>In Progress | Progress | Details<br>814 Total, 464 Suc |
| •                                    |                   |           |                       | Cancel   | ►<br>Clear List               |

#### FIGURE 4. Fenêtre d'envoi DICOM

### Envoyer une série à un hôte distant

- 1. Mettez l'étude en surbrillance.
- 2. Mettez la série à utiliser en surbrillance.
- 3. Sélectionnez le bouton Envoyer ou cliquez sur le bouton droit de la souris puis choisissez l'option Envoyer dans le menu contextuel.
- 4. Sélectionnez la destination d'envoi.
- 5. Sélectionnez le bouton Envoyer dans la fenêtre contextuelle.

#### Importer une étude

Vous pouvez importer les études contenant des données DICOM à partir d'un système de fichier local, d'un CD, d'un DVD ou d'un support USB ; y compris l'importation de dossiers zippés. Après avoir inséré le média contenant les données DICOM souhaitées, suivez les étapes indiquées ci-dessous.

- **REMARQUE :** Le logiciel suiteDXT prend en charge la compression JPEG sans perte, cependant les sous-ensembles de ce format ne sont pas pris en charge.
- 1. Sur l'écran principal, sélectionnez le bouton Importation.
- 2. Localisez l'emplacement contenant les données DICOM.
- 3. Sélectionnez OK.

La fenêtre de progression affiche le statut d'importation du fichier DICOM. Le récapitulation d'importation affiche le nombre total de fichiers trouvés, les fichiers importés, le nombre d'études et les informations d'études importées.

Les études récemment importées sont ajoutées à la liste d'études affichée sur l'écran principal de suiteDXT.

Vous pouvez importer les données fournies à titre d'exemple dans suiteDXT.

**REMARQUE :** Si l'étude n'est pas complètement importée, cliquez sur Réessayer sur l'écran Récapitulatif d'importation.

#### Anonymiser une étude

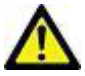

ATTENTION : L'anonymisation d'une étude ne supprime pas les données du patient des images qui ont été créées à partir d'autres logiciels de post-traitement.

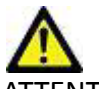

ATTENTION : L'étude anonymisée doit être utilisée uniquement avec des applications NeoSoft, LLC.

- 1. Dans l'écran principal, sélectionnez l'étude à anonymiser.
- 2. Sélectionner le bouton Anonymiser.
- 3. Saisissez un nom de patient anonymisé, un identifiant de patient.
- 4. Pour ajouter la date et l'heure à l'anonymisation, cliquez sur Ajouter Date/Heure.
- 5. Cliquez sur le bouton Anonymiser pour confirmer.

#### FIGURE 5. Nom de patient anonymisé

|                  | ×                |
|------------------|------------------|
| Append Date/Time |                  |
| Anonymi          | ze               |
|                  | Append Date/Time |

Un indicateur de progression s'affichera. L'étude que vous venez d'anonymiser apparaîtra dans la liste d'études intitulée : Nom saisi par l'utilisateur^YYYYMMDDHHMMSS.

6. Cliquez sur « OK » dans la fenêtre contextuelle Anonymiser étude.

**REMARQUE** : La fonction d'anonymisation existe pour permettre une assistance technique de la part de NeoSoft.

**REMARQUE :** Les études anonymisées conserveront une analyse préalable si elles ont été effectuées via le logiciel suiteHEART<sup>®</sup> version 4.0.0 ou ultérieure. Pour enregistrer une analyse des études analysées avec le logiciel suiteHEART<sup>®</sup> avant la version 4.0.0, lancez d'abord l'étude, et si seule la capture secondaire approuvée est présente, effectuez un nouvel examen approuvé avant de fermer l'étude, puis fermez le logiciel suiteHEART<sup>®</sup>.

#### Supprimer une étude

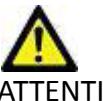

ATTENTION : La suppression de données du système de fichiers, y compris les fichiers pour l'étude en cours, peut entraîner une perte des données d'analyse ou d'imagerie.

À partir de l'écran principal, sélectionnez l'étude à supprimer, puis sélectionnez le bouton Supprimer, ou bien cliquez sur le bouton droit de la souris et sélectionnez Supprimer dans le menu contextuel. Plusieurs études de la liste sont sélectionnées pour suppression lorsque l'on appuie simultanément sur Shift et le bouton gauche de la souris, ou sur Ctrl et le bouton gauche de la souris.

#### Supprimer une série

Sur l'écran principal, sélectionnez l'étude, puis la série, et cliquez ensuite sur le bouton Supprimer. Plusieurs études de la liste sont sélectionnées pour suppression lorsque l'on appuie simultanément sur Maj. et le bouton gauche de la souris, ou sur Ctrl et le bouton gauche de la souris.

**REMARQUE** : Nous recommandons de faire la suppression des séries avant de commencer l'analyse.

### Supprimer une série de capture secondaire

Il est possible de supprimer une série de capture secondaire dont le fabricant est identifié comme étant NeoSoft, LLC.

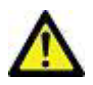

ATTENTION : La suppression de la série de données suiteHEART effacera tous les résultats d'analyse.

- 1. Sélectionnez l'étude et localisez la série suiteHEART DATA.
- 2. Cliquez sur le numéro de la série ou sur l'icône +.

#### FIGURE 6. Sélection de série

| Courd       | Series # 1 | <ul> <li>Images</li> </ul> | Description          | Modality | Manufacturer       |
|-------------|------------|----------------------------|----------------------|----------|--------------------|
| Sena        | 11         | 280                        | SAx Fiesta           | MR       | GE MEDICAL SYSTEMS |
|             | 12         | 120                        | PA PC VEnc250        | MR.      | GE MEDICAL SYSTEMS |
| Delete      | 13         | 60                         | Radial Fiesta        | MR.      | GE MEDICAL SYSTEMS |
| Delete      | 23         | 60                         | 8 Ao(BCT) PC Venc250 | MR       | GE MEDICAL SYSTEMS |
|             | 24         | 60                         | 9 PA PC VEnc250      | MR.      | GE MEDICAL SYSTEMS |
| bow Preview | 25         | 60                         | 10 Ao PC Venc250     | MR.      | GE MEDICAL SYSTEMS |
| owneed      | 33         | 3                          | suiteHEART DATA      | MR       | NeoSoft LLC        |

3. La fenêtre Détails de la série s'ouvrira. Sélectionnez la ligne, cliquez sur le bouton Supprimer. Pour fermer, cliquez sur le X situé dans le coin supérieur droit de la fenêtre ou cliquez sur **Fermer**.

#### FIGURE 7. Détails de la série

| -Series Details<br>Description:[suiteHEART DATA] Number:[1302] Modality:[MR] Manufacturer:[NeoSoft LLC] |                      |        |          |        |       |  |  |  |
|----------------------------------------------------------------------------------------------------|----------------------|--------|----------|--------|-------|--|--|--|
| SOP Instance UID                                                                                        | Date                 | Number | <b>*</b> |        |       |  |  |  |
| 1.2.826.0.1.3680043.9.1400.2.1454521077                                                                 | 2/3/2016 11:37:57 AM | 1      |          |        |       |  |  |  |
| 1.2.826.0.1.3680043.9.1400.2.1503602990                                                                 | 8/24/2017 2:29:50 PM | 2      |          |        |       |  |  |  |
| 1.2.826.0.1.3680043.9.1400.2.1503603008                                                                 | 8/24/2017 2:30:08 PM | 3      |          |        |       |  |  |  |
|                                                                                                    |                      |        |          |        |       |  |  |  |
|                                                                                                    |                      |        |          |        |       |  |  |  |
|                                                                                                    |                      |        |          |        |       |  |  |  |
|                                                                                                    |                      |        |          |        |       |  |  |  |
|                                                                                                    |                      |        |          |        |       |  |  |  |
|                                                                                                    |                      |        |          |        |       |  |  |  |
|                                                                                                    |                      |        |          |        | 12    |  |  |  |
|                                                                                                    |                      |        |          | Delete | Close |  |  |  |
|                                                                                                    |                      |        | 83       |        |       |  |  |  |

### À propos de suiteDXT

Le bouton À propos de l'écran principal affichera la version logiciel de suiteDXT.

Cliquez sur le lien « Instructions relatives à l'utilisation » pour lancer les Instructions d'utilisation.

Cliquez sur le lien « Déclaration de conformité DICOM » pour ouvrir le document de Déclaration de conformité DICOM.

**REMARQUE :** L'ouverture de ces documents requiert un lecteur PDF.

**REMARQUE :** Cliquez sur « Archiver fichiers de consignation par précaution » pour créer un fichier que le service technique pourra utiliser pour le dépannage.

#### FIGURE 8. Bouton À propos de Window et du manuel

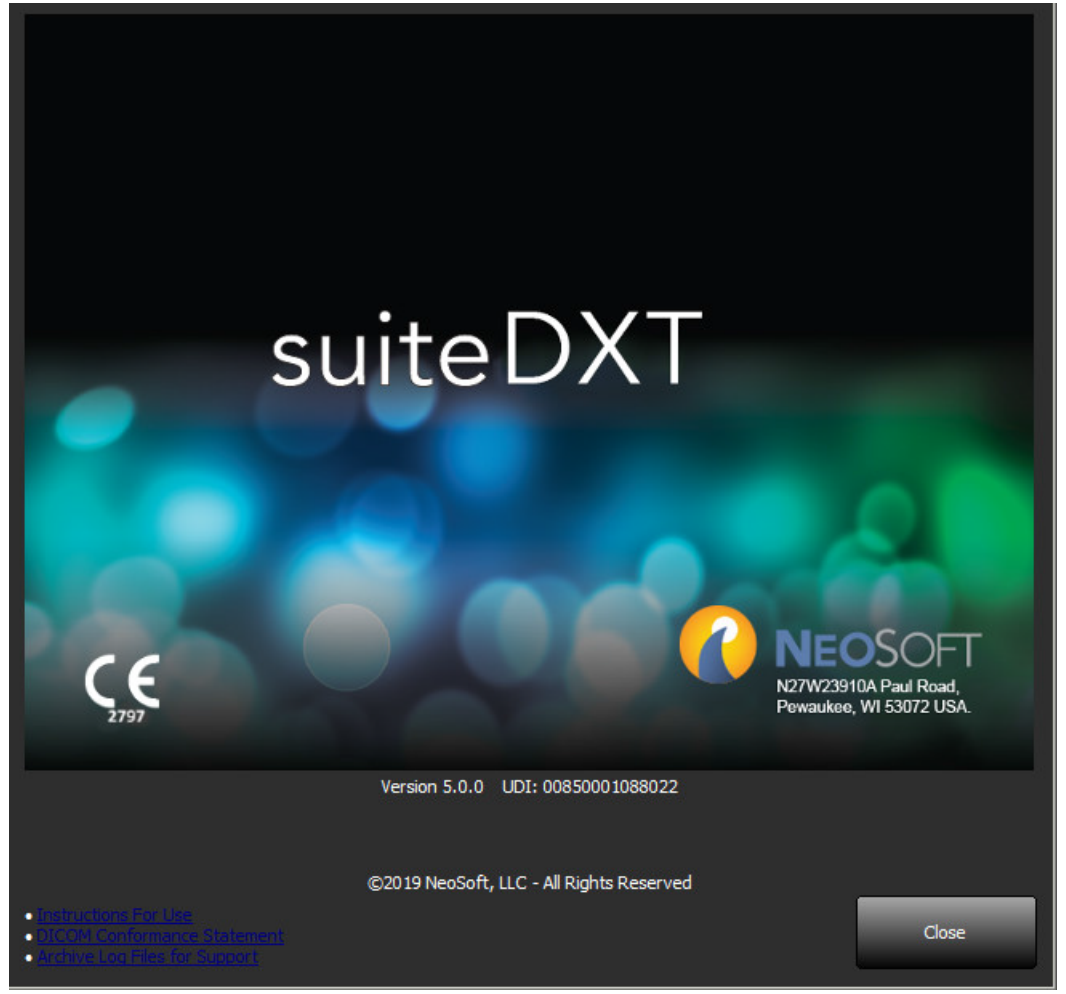

# Prétraitement d'étude

**REMARQUE** : Cette section ne s'applique pas à l'application NeoSoft CAKE<sup>™</sup>.

La fonctionnalité de prétraitement d'étude est uniquement disponible avec le logiciel suiteHEART<sup>®</sup>. Cette fonctionnalité permet le prétraitement de Function, Flow et évaluation du myocarde. On peut utiliser la fonctionnalité de prétraitement avec la fonctionnalité Virtual Fellow<sup>™</sup>.

**REMARQUE :** Pour procéder au prétraitement, suiteDXT doit être ouvert et être en cours d'exécution.

**REMARQUE** : Le prétraitement sera désactivé si le matériel ne répond pas aux exigences minimales du système.

### **Configurer le pré-traitement**

- 1. À partir de l'écran principal, sélectionnez une étude dans le volet Études.
- 2. Sélectionnez une série dans le volet Séries.
- 3. Effectuez un clic droit sur le nom de la série, puis sélectionnez le type d'analyse approprié pour cette série. Le nom de la série sera automatiquement renseigné dans l'onglet Configuration du prétraitement.

| 14 | 60  | Ao PC                                 |                   | MR | GE MEDICAL SYSTEMS |
|----|-----|---------------------------------------|-------------------|----|--------------------|
| 15 | 240 | SAx Fiest                             |                   | MR | GE MEDICAL SYSTEMS |
| 16 | 60  | PA PC Delete                          |                   | MR | GE MEDICAL SYSTEMS |
| 17 | 60  | Ao(BCT) F Details                     |                   | MR | GE MEDICAL SYSTEMS |
| 18 | 60  | 2-CH Fies Configure Preprocess Functi | ion               | MR | GE MEDICAL SYSTEMS |
| 19 | 20  | 3-CH Fiesta Flow                      | •                 | MR | GE MEDICAL SYSTEMS |
| 20 | 20  | 4-CH Fiesta Myoca                     | ardial Evaluation | MR | GE MEDICAL SYSTEMS |
| 21 | 20  | 3-Ch FastCine                         |                   | MR | GE MEDICAL SYSTEMS |

- 4. Renouvelez l'opération pour tous les types de séries.
- 5. Dans l'écran principal, sélectionnez le bouton Configuration.
- 6. Sélectionnez l'onglet Lancement de l'application.
- 7. Vérifiez les séries sélectionnées au Prétraitement pour chaque type d'analyse.
  - Vous pouvez modifier manuellement le nom des séries.
  - Si l'option « Activer l'auto-détection » est cochée, la série définie par l'utilisateur ne sera pas prise en compte pendant le prétraitement.
- 8. Cliquez sur OK.

| DICOM Configuration | Local Storage     | Application Launch   | Feature licensing   |           |        |  |  |
|---------------------|-------------------|----------------------|---------------------|-----------|--------|--|--|
| Applications        |                   |                      |                     |           |        |  |  |
| Description         | Lau               | nch Command          |                     |           |        |  |  |
| suiteHEART          | C:\¥              | Yrogram Files WeoSof | t\suiteHEART\suiteH | IEART.exe |        |  |  |
|                     | Add               | Edit                 |                     | Delete    |        |  |  |
| Eurotion Et         |                   | Preprocess           | ing                 |           |        |  |  |
| Function Fig        | IW Myoca          | rdial Evaluation     | 1                   |           |        |  |  |
| Funct               | on Series Descrip | SAx Fiesta           | Detection           |           |        |  |  |
|                     |                   |                      |                     |           |        |  |  |
|                     |                   |                      |                     |           |        |  |  |
|                     |                   |                      |                     | ОК        | Cancel |  |  |

### Utiliser le prétraitement

Le prétraitement peut être effectué pour les études d'IRM cardiaques envoyées directement à suiteDXT à partir d'un autre nœud DICOM.

- **REMARQUE :** Lorsque le prétraitement est activé, les études ne seront pas disponibles à l'affichage tant que le prétraitement ne sera pas terminé.
- **IMPORTANT :** Si une étude est ouverte alors qu'une nouvelle série pour cette étude est reçue, le prétraitement de la nouvelle série ne pourra pas être effectué.

Le prétraitement peut être utilisé de trois façons différentes :

#### Volet d'étude

- 1. Sélectionner un patient dans le volet d'étude.
- 2. Faire un clic droit et choisir Prétraitement dans le menu.

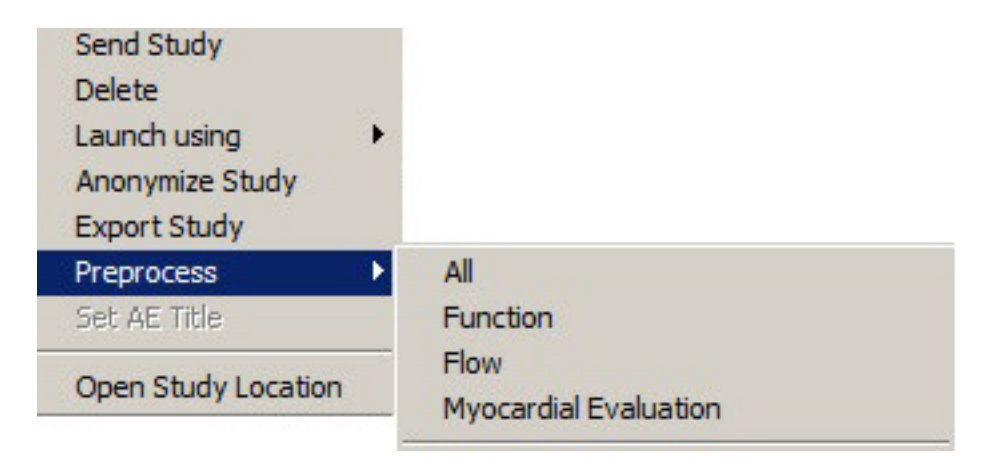

#### Fenêtre Interrogation/Récupération

Se référer aux sections Interrogation/Récupération dans «Guide de démarrage» et «Utiliser suiteDXT».

#### Nœud DICOM envoyé à suiteDXT

1. Dans l'écran principal, cliquez sur le bouton Configuration.

| -Launch Application | Launch                     | Find            | Import            |           | Configur              | ation      |
|---------------------|----------------------------|-----------------|-------------------|-----------|-----------------------|------------|
| <br>                |                            |                 |                   |           |                       |            |
|                     | Patient Name               | Patient ID      | Study Description | Accession | Study Date            | Study ID   |
| Anonymize           | 01 Case Mitral Valve, 201. | ANONYMOUS_20151 | Valvular Study    |           | 5/13/2010 5:42:52 PM  | ANONYMIZEI |
|                     | 01 Demo AS severe, 2015    | ANONYMOUS 20150 |                   |           | 2/20/2012 12:52:33 PM | ANONYMIZE  |

- 2. Sélectionner la configuration DICOM.
- 3. Sélectionnez le nœud DICOM et cliquez sur Modifier.
- 4. Sélectionner Activer le prétraitement.
- 5. Cliquez sur OK.

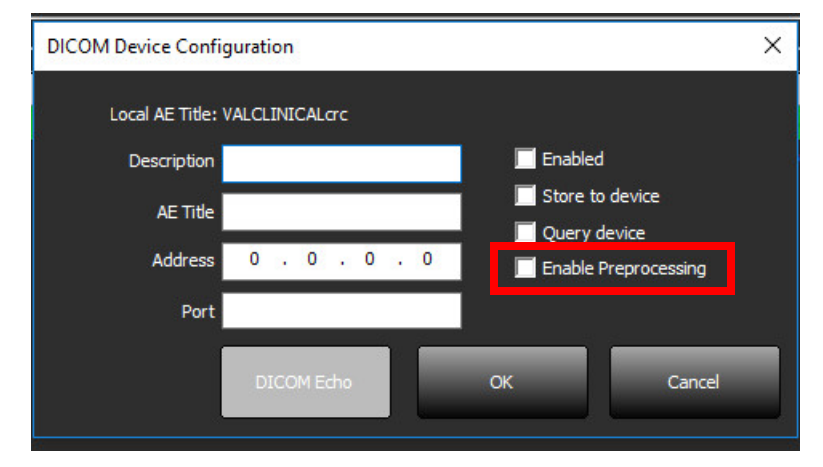

Lorsque le prétraitement est activé, un message s'affiche en bas de l'écran principal.

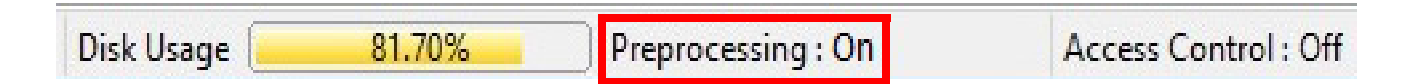

#### Indicateur du volet d'étude

| Indicateur        | État                                                                                                    |
|-------------------|----------------------------------------------------------------------------------------------------|
| Cercle bleu clair | L'étude est en cours de prétraitement.                                                                                            |
| Cercle bleu foncé | L'étude est dans la file d'attente.                                                                                               |
| Cercle vert       | Le prétraitement est terminé. L'indicateur reste à l'écran jusqu'à ce que l'étude soit ouverte ou que suiteDXT ait été redémarré. |
| Cercle rouge      | Le prétraitement n'a pas fonctionné. Contacter NeoSoft par e-mail à l'adresse suivante : service@neosoftmedical.com.              |

|           | Patient Name                         | Patient ID      | Study Description    | Study Date            |
|-----------|--------------------------------------|-----------------|----------------------|-----------------------|
| Anonymize | 01 ALL MODES, 20171113T162436        | ANONYMOUS_20171 | Cardiac              | 9/14/2017 11:14:55 AM |
|           | 🔵 01 AS 0.9, 20170131T090646         | ANONYMOUS_20170 | Cardiac              | 4/29/2014 12:18:01 PM |
| Send      | 01 DEMO MVO Edema, 20151207T095323   | ANONYMOUS_20151 |                      | 12/16/2013 10:28:28 A |
|           | 01 LV Infarct, 20170131T094142       | ANONYMOUS_20170 |                      | 8/10/2007 10:05:58 AM |
|           | 01 Mitral Valve PHT, 20170131T094629 | ANONYMOUS_20170 | Cardiac              | 11/17/2015 8:19:21 AM |
| elete     | 01 NL Siemens, 20170131T093605       | ANONYMOUS_20170 | MR HEART FOR FUNCTIO | 10/3/2015 12:31:47 PM |
| Delete    | 01 Normal, 20170131T093102           | ANONYMOUS_20170 | CardiacFx MDE        | 2/10/2012 12:38:57 PM |
|           | 01 PFO, 20170803T113337              | ANONYMOUS_20170 |                      | 12/11/2001 9:41:18 AM |

# Virtual Fellow™

### Activer/désactiver Virtual Fellow™

Dans l'écran principal de suiteDXT, cliquez sur le bouton Virtual Fellow™ pour activer ou désactiver cette fonction.

**REMARQUE :** L'utilisateur doit avoir configuré la fonction de prétraitement pour que le bouton Virtual Fellow<sup>™</sup> soit accessible.

#### FIGURE 1. Écran principal de suiteDXT

| iteDXT - Logged in | as DEMO990XT\admin                   |                      |                              |                         |
|--------------------|--------------------------------------|----------------------|------------------------------|-------------------------|
| unch Application   | Launch                               | Find                 | Import                       |                         |
| udies: 373         | Patient Name                         | Study Date           | Patient ID                   | Study Description       |
| Anonymize          | e 01 ALL MODES, 20171113T162436      | 9/14/2017 11:14:55   | ANONYMOUS_20171113T162436_ID | Cardiac                 |
|                    | 01 AS 0.9, 20170131T090646           | 4/29/2014 12:18:01   | ANONYMOUS_20170131T090646_ID | Cardiac                 |
| Sand               | 01 DEMO MVO Edema, 20151207T09       | 12/16/2013 10:28:2   | ANONYMOUS_20151207T095323_ID |                         |
| Send               | 01LV Infarct, 20170131T094142        | 8/10/2007 10:05:58   | ANONYMOUS_20170131T094142_ID |                         |
|                    | 01 Mitral Valve PHT, 20170131T094629 | 11/17/2015 8:19:21   | ANONYMOUS_20170131T094629_ID | Cardiac                 |
| Delete             | 01 NL Siemens, 20170131T093605       | 10/3/2015 12:31:47   | ANONYMOUS_20170131T093605_ID | MR HEART FOR FUNCTION-C |
| Delete             | 01 Normal, 20170131T093102           | 2/10/2012 12:38:57   | ANONYMOUS_20170131T093102_ID | CardiacFx MDE           |
|                    | 01PFO, 20170803T113337               | 12/11/2001 9:41:18   | ANONYMOUS_20170803T113337_ID |                         |
|                    | 01 Post CE Auto Seg#2, 20170317T1    | 1/17/2007 1:03:24 PM | ANONYMOUS_20170317T100410_ID | CardiacFx MDE           |
|                    | 01 Post Contrast Example, 20170315   | 4/20/2006 9:39:59 AM | ANONYMOUS_20170315T174827_ID | MRFP SP                 |
|                    | 01 Pre Preprocessing Demo, 2017051   | 6/18/2008 2:24:56 PM | ANONYMOUS_20170512T154205_ID | MRFP SP                 |
|                    | 01 Real-time Example Auto. 2017013   | 3/28/2008 10:36:42   | ANONYMOUS 20170131T161112 ID | MRFP SP                 |

|                | Series # | ▼   Images | Description                              | Modality | Manufacturer       |
|----------------|----------|------------|------------------------------------------|----------|--------------------|
| Sena           | 30       | 104        | Cal Body 36 AA2                          | MR.      | GE MEDICAL SYSTEMS |
|                | 32       | 20         | PRE T2Map FSE BB                         | MR.      | GE MEDICAL SYSTEMS |
| Delete         | -33      | 29         | CineIR                                   | MR.      | GE MEDICAL SYSTEMS |
| Delete         | 34       | 11         | PS:2D PSMDE                              | MR.      | GE MEDICAL SYSTEMS |
|                | 35       | 118        | PFO                                      | MR.      | GE MEDICAL SYSTEMS |
| Show Preview   | 2500     | 9          | [Loc:-31.72] PRE SMART1Map FIESTA        | MR.      | GE MEDICAL SYSTEMS |
|                | 2510     | 9          | [Loc: -40, 16] PRE SMART 1Map FIESTA     | MR.      | GE MEDICAL SYSTEMS |
|                | 2520     | 9          | [Loc:-48.60] PRE SMART1Map FIESTA        | MR.      | GE MEDICAL SYSTEMS |
| tual Fellow On | 2530     | 9          | [Loc:-57.04] PRE SMART 1Map FIESTA       | MR.      | GE MEDICAL SYSTEMS |
|                | 2540     | 9          | [Loc:-65.48] PRE SMART1Map FIESTA        | MR       | GE MEDICAL SYSTEMS |
|                | 2800     | 150        | MoCo FGRE Time Course + MotionCorrection | MR.      | GE MEDICAL SYSTEMS |
|                | 2900     | 104        | FAT: +C Ax LAVA                          | MR.      | GE MEDICAL SYSTEMS |

### Fenêtre Aperçu de l'image

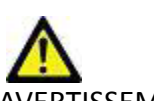

AVERTISSEMENT : Les images ne sont pas utilisables pour le diagnostic ou le traitement.

Dans l'écran principal de suiteDXT, on peut afficher ou masquer la fenêtre Apercu.

**REMARQUE :** Si l'étude sélectionnée contient des séries de rapports suiteHEART Virtual Fellow<sup>™</sup>, CAS Cine et/ou CAS, ces séries s'afficheront automatiquement dans la fenêtre Aperçu, comme illustré dans la Figure 2.

#### FIGURE 2.

|                         |            |                |                  |                        |                              |                         |                   | 01                              | SCLAIMER: Images are not suitable for da |
|-------------------------|------------|----------------|------------------|------------------------|------------------------------|-------------------------|-------------------|---------------------------------|------------------------------------------|
| - Launch Application    |            | A WIND TO      |                  |                        |                              |                         |                   |                                 |                                          |
| suiteHEART              | -          | Launch         |                  | Find                   | Import                       |                         |                   |                                 |                                          |
|                         | 2.4        |                |                  |                        |                              |                         |                   |                                 |                                          |
| _ Studies: 373          |            |                |                  |                        |                              |                         |                   |                                 |                                          |
| No. of Concession, Name | Patient    | Name           | ¥                | Study Date             | Patient ID                   | Study Description       | Accession   Study |                                 |                                          |
| Anonymize               | ILA IO     | MODES, 201     | 711137162436     | 9/14/2017 11:14:55     | ANONYMOUS_20171113T162436_II | ) Cardiac               | ANOP              |                                 |                                          |
| 2 <u> </u>              | 01 AS      | .9, 2017013    | 17090646         | 4/29/2014 12:18:01     | ANON/MOUS_20170131T090646_0  | Cardiac                 | ANO               |                                 |                                          |
| Served                  | 01.DEM     | 10 MWO Eder    | a, 20151207T09   | 12/15/2013 10:28:2     | ANONYMOUS_20151207T095323_IE | )                       | ANOP              |                                 |                                          |
|                         | 011/1      | nfarct, 2017   | 01317094142      | 8/10/2007 10:05:58     | ANON/MOUS_20170131T094142_E  |                         | ANOP              |                                 |                                          |
|                         | 01 Mitr    | al Valve PHIT, | 20170131T094629  | 11/17/2015 8: 19:21    | ANONIMOUS_20170131T094629_E  | Cardiac                 | ANOP              |                                 |                                          |
| Delete                  | 01NL 5     | iemens, 201    | 70131T093605     | 10/3/2015 12:31:47     | ANONIMOUS_20170131T093605_0  | MR HEART FOR FUNCTION-  | C ANOP            |                                 |                                          |
|                         | 01Nor      | mal, 201701    | 17093102         | 2/10/2012 12:38:57     | ANONIMOUS_20170131T093102_E  | CardiadFix MDE          | ANOP              |                                 |                                          |
|                         | 01PFC      | , 201708031    | 113337           | 12/11/2001 9:41:18     | ANONYMOUS_20170803T113337_IL | 2                       | ANON              |                                 | ORAP OR                                  |
|                         | 01 Post    | CE Auto Se     | #2, 20170317T1   | 1/17/2007 1:03:24 PM   | ANONIMOUS_20170317T100410_0  | CardiacFx MDE           | ANOP              | 1                               |                                          |
|                         | 01 Pos     | t Contrast Ex  | ample, 20170315  | 4/20/2005 9:39:59 AM   | ANONIMOUS_20170315T174827_II | MRFP SP                 | ANON              | 7 11                            |                                          |
|                         | 01Pre      | Preprocessin   | g Demo, 2017051  | 6/18/2008 2:24:56 PM   | ANONIMOUS_20170512T154205_It | MRFP SP                 | ANOP              | Link.                           | CLARK NO AN                              |
|                         | 01Rea      | l-time Examp   | e Auto, 2017013  | 3/28/2008 10:36:42     | ANONIMOUS_20170131T161112_E  | ) MR/IP SP              | ANON              | 130                             |                                          |
|                         | 01.50%     | R Senens ()    | 4.1. 20170209T11 | 10/3/2015 12:31:47     | ANON/MOUS_20170209T111300_E  | MR HEART FOR FUNCTION-  | C ANOP            | -                               |                                          |
| A State State           |            |                |                  |                        |                              |                         |                   | Eonôtra                         |                                          |
| CSeries: 52             |            |                |                  |                        |                              |                         | (                 | reneue                          | e Aperçu                                 |
| 1000                    | Series # " | I Images       | Description      |                        | 1 M                          | todality   Manufacturer |                   | ľ                               |                                          |
| Send                    | 24         | 104            | Cal Body 36 AA   | 2                      | м                            | IR GE MEDICAL SYSTEMS   | 8                 |                                 |                                          |
|                         | 26         | 20             | PRE T2Map FSE    | 88                     | м                            | IR. GE MEDICAL SYSTEMS  |                   | No. A. A.                       |                                          |
| Delete                  | 27         | 30             | FGRE Time Cou    | rse + MotionCorrection | м                            | R GE MEDICAL SYSTEMS    | 1                 |                                 | 1                                        |
| Juck                    | 28         | 150            | FGRE Time Cou    | rse + MotionCorrection | N N                          | R GE MEDICAL SYSTEMS    |                   |                                 | mail the                                 |
|                         | 29         | 104            | WATER: +C Ax     | LAVA                   | N                            | IR GE MEDICAL SYSTEMS   | 6 P               |                                 |                                          |
| Hide Preview            | 30         | 104            | Cal Body 36 AA   | 2                      | N                            | IR. GE MEDICAL SYSTEMS  |                   | 5// C C R                       | See. I down                              |
|                         | 32         | 20             | PRE T2Map FSE    | 88                     | M                            | IR GE MEDICAL SYSTEMS   |                   |                                 | Array Barry                              |
|                         | 33         | 29             | CineIR           |                        | м                            | IR. GE MEDICAL SYSTEMS  | 6                 | 1 6 5 6                         | A DADLELY                                |
| Virtual Fellow Off      | 34         |                | PS:20 PSMDE      |                        | м                            | R GE MEDICAL SYSTEMS    | 1                 | 119 2                           |                                          |
| A SUMPOSE SAMPAGE       | 35         | 118            | PFO              |                        | ٩                            | IR GE MEDICAL SYSTEMS   |                   |                                 |                                          |
|                         | 2500       |                | [Loc:-31.72] PR  | E SMART IMap FIESTA    | N. N                         | IR GE MEDICAL SYSTEMS   |                   | Contraction of the local sector |                                          |
|                         | 2510       |                | [Loc:-40.16] PR  | E SMART IMap FIESTA    | N                            | IR GE MEDICAL SYSTEMS   |                   |                                 |                                          |
|                         | 2520       |                | [Loc:-48.60] PR  | E SMART IMap FIESTA    |                              | IR GE MEDICAL SYSTEMS   |                   |                                 |                                          |
|                         | 2530       |                | [Loc:-57.04] PR  | E SMARTIMap FIESTA     | N N                          | IR GE MEDICAL SYSTEMS   |                   |                                 |                                          |
|                         | 2540       |                | [Loc:-65.48] PR  | E SMARTIMap FIESTA     |                              | IR GE MEDICAL SYSTEMS   |                   |                                 |                                          |
|                         | 2800       | 150            | MoCo FGRE Tim    | e Course + MotionCorre | ction M                      | IR GE MEDICAL SYSTEMS   |                   |                                 |                                          |
|                         | 2900       | 104            | FAT: +C Ax LA    | /A                     | M                            | IR GE MEDICAL SYSTEMS   |                   |                                 |                                          |
|                         | 3100       |                | [Loc:-31.72] PR  | E SMARTIMap FIESTA     | N                            | IR GE MEDICAL SYSTEMS   |                   |                                 |                                          |
|                         | 3110       |                | [Loc: 40.16] PR  | E SMART IMap FIESTA    | N                            | IR GE MEDICAL SYSTEMS   |                   |                                 |                                          |
|                         | 3120       | 9              | [Loc:-48.60] PR  | E SMARTIMap FIESTA     | M                            | R GE MEDICAL SYSTEMS    |                   |                                 |                                          |
|                         | 3130       |                | [Loc:-57.04] PR  | E SMART 1Map FIESTA    | M                            | IR GE MEDICAL SYSTEMS   |                   | ommone                          | os Cinó                                  |
|                         | 3140       |                | [Loc:-65.48] PR  | E SMARTIMap FIESTA     |                              | IR. GE MEDICAL SYSTEMS  |                   | ominalic                        |                                          |
|                         | 3400       | 11             | MAG:2D PSMDE     |                        | M                            | IR GE MEDICAL SYSTEMS   | 2 - D             |                                 |                                          |
|                         | 61 3413    | 20             | SAx Fiesta       |                        | M                            | IR NeoSoft LLC          |                   | < 🎹 ᠵ 17/20 20 💌                | FPS                                      |
|                         |            |                |                  |                        |                              |                         |                   |                                 | 100000000000000000000000000000000000000  |
|                         |            |                |                  |                        |                              |                         | UISK USage 96.77  | Preprocessing : Or              | Access Control : Off                     |

# Assistance technique

### Panne du réseau DICOM

En cas d'échec de récupération pendant le transfert d'une étude, assurez-vous qu'un firewall n'est pas la cause de cet échec. Si le problème ne provient pas d'un firewall, assurez-vous que suiteDXT peut sonder l'hôte distant par écho DICOM et que l'hôte distant peut sonder suiteDXT par écho DICOM.

- 1. Sur l'écran principal, sélectionnez le bouton Configuration.
- 2. Sur l'onglet Configuration DICOM, sélectionnez l'hôte distant à partir duquel vous avez tenté une récupération et sélectionnez le bouton Modifier.
- 3. Cochez les cases suivantes : Autoriser, Stocker dans appareil et Dispositif d'interrogation.
- 4. Vérifiez que l'adresse IP de la destination DICOM est correcte.

#### FIGURE 1. Fenêtre Configuration DICOM

| DICOM Device Conf | DICOM Device Configuration X |           |               |  |  |  |  |  |
|-------------------|------------------------------|-----------|---------------|--|--|--|--|--|
| Local AE Title:   | VALCLIN                      |           |               |  |  |  |  |  |
| Description       | PACS01                       | 🗹 Enabled |               |  |  |  |  |  |
| AE Title          | PACS01                       | Store to  | device        |  |  |  |  |  |
| Address           | 170.3.0.0                    | Query d   | Preprocessing |  |  |  |  |  |
| Port              | 4006                         |           |               |  |  |  |  |  |
|                   | DICOM Echo                   | ок        | Cancel        |  |  |  |  |  |

- 5. Sélectionnez le bouton DICOM Echo.
- 6. Consultez les paramètres de réseau et assurez-vous que le port 104 est ouvert et accessible sur l'hôte suiteDXT.
- 7. Effectuez à nouveau la récupération de l'étude.

Si, après avoir suivi les étapes précédemment indiquées, la récupération échoue à nouveau, contactez votre administrateur de réseau.

### Erreur de lancement de l'étude

Si le message « Les études suivantes sont verrouillées et ne seront pas chargées pendant le lancement » s'affiche lorsque vous essayez de lancer une étude, procédez comme suit :

- 1. Accédez au répertoire des études de suiteDXT.
- 2. Effectuez un clic droit sur l'étude qui a généré le message d'erreur.
- 3. Sélectionnez l'option Ouvrir emplacement de l'étude.
- 4. Supprimez le fichier dxt.lock.
  - **REMARQUE:** Dans un environnement multi-utilisateur, la suppression d'un fichier dxt.lock peut entraîner une perte de données. La suppression d'un fichier dxt.lock doit être effectuée par votre administrateur système, pour qu'il puisse garantir que l'étude ne soit plus utilisée par un autre utilisateur.

#### FIGURE 2. Fichier de verrouillage d'étude

| 🎍 St23613                   |                                    |                        |                |       |
|-----------------------------|------------------------------------|------------------------|----------------|-------|
| NeoSoft, L                  | LC - suiteDXT - WorkingDir - Dicon | nFiles • St23613 • 🔹 🕻 | Search St23613 | 3     |
| Organize 👻 Include in libra | ry ▼ Share with ▼ New folde        | r                      |                | 800 - |
| 📕 St501:                    | Name *                             | Date modified          | Туре           | Size  |
| St736-                      | 🍶 Se9                              | 8/8/2016 11:39 AM      | File folder    |       |
| St756                       | 📕 Se 10                            | 8/8/2016 11:39 AM      | File folder    |       |
| J St812!                    | 🌽 Se11                             | 8/8/2016 11:39 AM      | File folder    |       |
| )) St850(                   | 🍌 Se12                             | 8/8/2016 11:39 AM      | File folder    |       |
| 🍌 St869:                    | 📕 Se13                             | 8/8/2016 11:39 AM      | File folder    |       |
| b St102-                    | Se14                               | 8/10/2016 9:08 AM      | File folder    |       |
| 🎍 St105:                    | dxt.lock                           | 8/12/2016 2:10 PM      | LOCK File      | 1     |
| St1088<br>St125'            |                                    |                        |                |       |

### Service de redémarrage

Si l'échec réseau persiste, on peut alors redémarrer le service DICOM de suiteDXT.

- 1. Sur l'écran principal, sélectionnez le bouton Configuration.
- 2. Sélectionnez l'onglet Stockage local.
- 3. Cliquez sur le bouton Service de redémarrage.

#### FIGURE 3. Service de redémarrage

Configuration

| comgaration                       |                    |               |           | ~       |
|-----------------------------------|--------------------|---------------|-----------|---------|
| DICOM Configuration Local Storage | Application Launch | Feature licen | sing      |         |
| (                                 | Disk Usage Warn    | ing Level ——  |           |         |
| :                                 |                    |               | -         | 80%     |
|                                   |                    |               |           |         |
| Ť                                 |                    | Location ——   |           |         |
| C:\ProgramData\NeoSoft, LLC\su    | uiteDXT\Images\    |               | Br        | owse    |
| <u> </u>                          |                    |               |           |         |
| ( <u></u>                         |                    |               |           |         |
| Rebuild Database                  | Synchronize        | : DB          | Restart S | Gervice |
|                                   | e<br>e             |               |           |         |
| Permissions                       |                    |               |           |         |
|                                   |                    |               |           |         |
|                                   |                    |               |           |         |
|                                   |                    |               |           |         |
|                                   |                    |               |           |         |
|                                   |                    |               |           |         |
|                                   |                    |               |           |         |
|                                   |                    |               |           |         |
|                                   |                    |               |           |         |
|                                   |                    |               | OK        | Cancel  |
|                                   |                    |               |           |         |

#### Nous contacter

Si vous rencontrez des difficultés pendant l'installation ou l'utilisation de suiteDXT, veuillez contacter l'assistance technique de NeoSoft, LLC à l'adresse suivante : service@NeoSoftmedical.com.

V